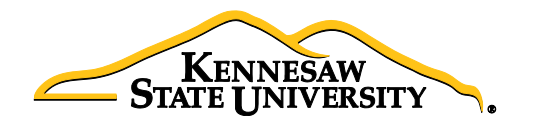

# Job Aid EPC3 Request for DELL Computers & Related Items

This job aid is designed to help a requester purchase DELL computers and related items using **UITS eQuotes** through **Georgia***FIRST* **Marketplace**.

#### Obtaining an eQuote from ITS:

- Visit the Technology Purchases website at <u>http://www.kennesaw.edu/techpurchases/</u> or from the KSU Intranet select University Information Technology Services > Request Forms > Technology Purchases > Computers, Server & Peripheral Purchases.
- 2. Click on the link that best describes your proposed technology purchase and complete the request form.
- 3. Click "Submit" once you've reviewed the information you entered on the form.
- Once reviewed and approved, UITS will email a <u>DELL</u> eQuote number which is linked with the requested equipment; this eQuote number will then be used to build the order for the requested item(s).

## Ordering via GeorgiaFIRST Marketplace:

- 1. Select **eProcurement** from the menu.
- 2. Select Requisition.
- 3. Select the GeorgiaFIRST Marketplace link.

|   | A Home                                                | e * My Preferences                                | Requisition Settings | ∣ 浬 <u>oli</u>                                     | nes                        | Checkout        |
|---|-------------------------------------------------------|---------------------------------------------------|----------------------|----------------------------------------------------|----------------------------|-----------------|
|   | Search All                                            | ▼                                                 |                      |                                                    | Search                     | Advanced Search |
| 8 | Web<br>Browse Supplier Websites<br>GAFirstMarketplace | Express Item<br>Create an Exp                     | Entry June 2015      | Special Requ<br>Create a non                       | uests<br>I-catalog request |                 |
|   | Forms<br>Create and Submit Forms                      | Favorites<br>Browse Favor<br>Services<br>Supplies | ite Items and        | Templates<br>Browse Com<br>Templates<br>Monthly Or | npany and Persor<br>rder   | nal             |

#### 4. Select the **DELL** punch-out.

| Shop > Shopping > Shopping Home      → Home/Shop                                                                                                    |                                                                                                    |
|----------------------------------------------------------------------------------------------------|----------------------------------------------------------------------------------------------------|
| Welcome to the GeorgiaFirst Marketplace<br>(GFM) site. Please see below for important notes and<br>updates:.<br>We recently added stickers for some common GFM suppliers                                                                  | <ul> <li>✓ Georgia Preferred Suppliers</li> <li>GCN</li> <li>GCN</li></ul> |
| For these suppliers, click on the sticker to quickly access a<br>search box for items from that supplier.                                                                                                    | ✓ Maintenance, Repair, & Operation                                                                                                    |
| We have over <b>100 suppliers</b> in the GeorgiaFirst Marketplace.<br>To access suppliers that do not have icons in the showcase to<br>the right, enter the product or supplier name in the<br>Shop/Search bar at the top and click "Go". | GRAINGER FASTERAL AND AND AND AND AND AND AND AND AND AND                                                                                                    |
|                                                                                                    | ✓ Office Supplies and Computers                                                                                                    |
|                                                                                                    | STAPLES<br>General Office Supplies                                                                                                    |
|                                                                                                    | ✓ Lab Supplies                                                                                                    |
|                                                                                                    |                                                                                                    |
|                                                                                                    | ✤ Books and Media                                                                                                    |

5. Click the 'Quotes' link.

| Dell   | Shop    | Account   |                  |                |
|--------|---------|-----------|------------------|----------------|
| Quotes | ि Vrde  | er Status | Share Your Ideas | 😋 Custom Links |
| Premie | er Dash | board     |                  |                |

6. Enter the eQuote number you were provided by UITS, then click "Find Quote".

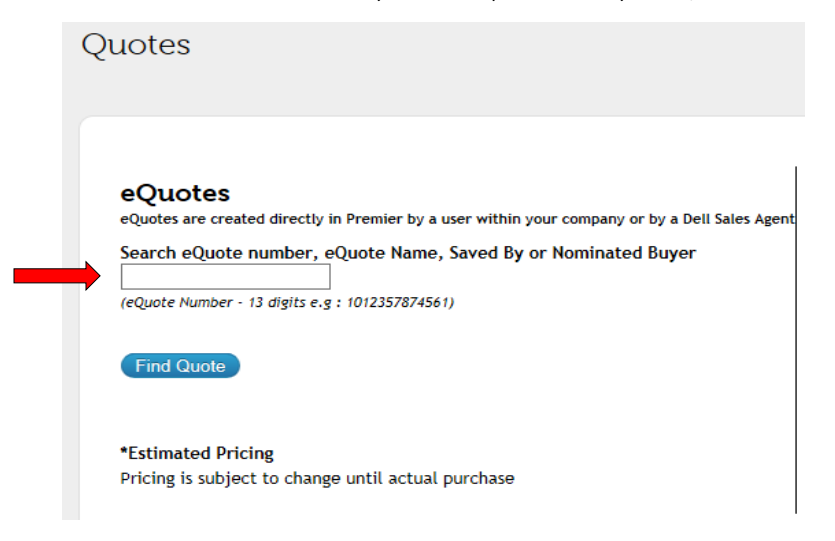

7. When your eQuote is retrieved, review the information and then click **"Create Order Requisition"** on the right side of the screen.

| Contract Code                                          | 26AFO                            |
|--------------------------------------------------------|----------------------------------|
| 2 Items                                                |                                  |
| Price does not reflect app<br>taxes and state environm | plicable shipping,<br>ental fee. |
| Subtotal                                               | <b>467.98</b>                    |
| Create Order Requ                                      | isition                          |
| Save as new eQuot                                      | ie                               |
|                                                        |                                  |

- On the next screen, select the Delivery Option of "No Charge Delivery \$0.00" and select the Trade Compliance of "No, I will not be exporting".
- 9. Click Continue.
- 10. Verify/review your order, and click "Submit Order Requisition".
- 11. Select "Proceed to Checkout".
- 12. Click **"Issue Requisition"** in the upper right of your screen to pull your order out of the Marketplace and into an ePro requisition.
- 13. You will now be re-directed back into **ePro** to make any edits *(if necessary),* to add supporting documentation and to submit your Requisition into the approval process.
- 14. Enter a name for your requisition in the **Requisition Name** field in the upper right (see UITS email for preferences).

15. You can update the distribution/accounting information, using <u>one</u> of two methods below (*Individual Lines or Mutiple* 

## Lines):

# NOTE:

## When using <u>either</u> option for accounting allocation changes:

If you use the <u>SpeedChart</u> function, you must also populate the **BudRef** field on the **Chartfields 2** tab.

If you <u>manually enter</u> the allocation, you must first populate the **GL Unit** field on the **Chartfields 1** tab in addition to populating the BudRef on the Chartfields 2 tab.

# To Update Accounting Allocation on Individual lines:

Click the Expand buttons (triangles) and make necessary updates for each line

| Line Description | item ID                                                                               | Supplier                                                                                      | Quantity UOM         | Price           | i otal L                                                | Jetalis Comments Delete   |
|------------------|---------------------------------------------------------------------------------------|-----------------------------------------------------------------------------------------------|----------------------|-----------------|---------------------------------------------------------|---------------------------|
| 🔻 🗌 1 🥐 Testing  |                                                                                       | Apple Computer, Inc.                                                                          | 1.0000 Each          | 50.0000         | 50.00                                                   | 🗄 🖓 <sub>Add</sub> 🗊      |
| Shipping Line 1  | *Ship To                                                                              | КТР3700                                                                                       |                      | Quantity 1.0000 |                                                         |                           |
|                  | Address                                                                               | KENNESAW STATE UNIVERSITY<br>TOWN POINT RM3700<br>3391 TOWN POINT DR NW<br>KENNESAW, GA 30144 | Add One Time Address | Price 50.0000   | Price Adjustment<br>Pegging Inquiry<br>Pegging Workbenc | h                         |
|                  | Attention To<br>Due Date                                                              | Bohannon,Carolyn W                                                                            |                      |                 |                                                         |                           |
|                  |                                                                                       |                                                                                               |                      |                 |                                                         |                           |
|                  | Accounting Lines<br>*Distribute E                                                     | y Qty V Sp                                                                                    | eedChart             |                 |                                                         |                           |
|                  | <ul> <li>Accounting Lines</li> <li>*Distribute E</li> <li>Accounting Lines</li> </ul> | y Qty V Sp                                                                                    | eedChart             | Persona         | alize   Find   View All   <sup>E</sup>                  | 🔊   🔡 First 🖲 1 of 1 🕑 La |

| To Update Accour            | iting Allocation on | Multiple lines sin | nultaneously:          |                           |                 |
|-----------------------------|---------------------|--------------------|------------------------|---------------------------|-----------------|
| Select the line che         | eckboxes of the lir | nes you need to u  | pdate, then select the | e <b>Mass Change</b> link |                 |
| 🖌 Select All / Deselect All | Select lines to:    | 👍 Add to Favorites | 😡 Add to Template(s)   | Î Delete Selected         | 🗄 Mass Change 🤙 |

-Update the accounting allocation by manually populating the information on **Chartfields 1 – 3** tabs or by using the **SpeedChart** field/box

-Update the Ship To Location if necessary

| e Information 🕐                                                                                                    |                                                                                      |                                                                                     |                                                                                                    |                   |
|----------------------------------------------------------------------------------------------------|--------------------------------------------------------------------------------------|-------------------------------------------------------------------------------------|----------------------------------------------------------------------------------------------------|-------------------|
| <b>ite:</b> The information below tered on this page will repla                                                                               | does not reflect the d<br>ace the data in the co                                     | lata in the selected requisition<br>rresponding fields on the selec                 | lines. When the 'OK' button is clicked,<br>ted lines that are available for sourcir                                                                                                    | , the data<br>ng. |
| Supplier ID                                                                                                    | Q                                                                                    | Supplier Location                                                                   | Q                                                                                                    |                   |
| Buyer                                                                                                    | Q                                                                                    | Category                                                                            | Q                                                                                                    |                   |
| ipping Information                                                                                                    |                                                                                      |                                                                                     |                                                                                                    |                   |
| Ship To Location                                                                                                    | ۹ 📛                                                                                  | Add                                                                                 | One Time Address                                                                                                    |                   |
| Due Date                                                                                                    | <b>B1</b>                                                                            | Attention                                                                           |                                                                                                    |                   |
| Ship Via                                                                                                    |                                                                                      | Freight Terms                                                                       | Q                                                                                                    |                   |
| Commente                                                                                                    |                                                                                      |                                                                                     |                                                                                                    |                   |
| Comments                                                                                                    |                                                                                      |                                                                                     |                                                                                                    |                   |
| Comments                                                                                                    |                                                                                      |                                                                                     |                                                                                                    |                   |
| counting Lines                                                                                                    |                                                                                      |                                                                                     |                                                                                                    |                   |
| counting Lines                                                                                                    |                                                                                      |                                                                                     |                                                                                                    | al                |
| counting Lines SpeedChart                                                                                                    | Q                                                                                    |                                                                                     |                                                                                                    | .4                |
| counting Lines SpeedChart                                                                                                    | Q<br>Init before selecting ot                                                        | her chartfield values                                                               |                                                                                                    | ii.               |
| counting Lines SpeedChart Yease enter GL Business U Accounting Information                                                                    | Q<br>Init before selecting ot                                                        | her chartfield values                                                               | /쿄   👪 First ④ 1 of 1 🕑 L                                                                                                    |                   |
| Comments Counting Lines SpeedChart Itease enter GL Business U Accounting Information Chartfields1 Chartfield                                  | Init before selecting ot<br>Is2 Chartfields3                                         | her chartfield values Personalize   Find Details   Asset Information                | 🗷   🗰 First ④ 1 of 1 🚯 L<br>  ☶])                                                                                                    | ii                |
| Comments Counting Lines SpeedChart lease enter GL Business U Accounting Information Chartfields1 Chartfield Dist Percent                      | Init before selecting ot<br>ds2 Ch <u>a</u> rtfields3<br>Location                    | her chartfield values<br>Personalize   Find<br>Details Asset Information<br>GL Unit | 🔄   👪 First 🕚 1 of 1 🕭 L<br>Account                                                                                                    | .ai               |
| Comments Comments Comments Counting Lines SpeedChart Ilease enter GL Business U Accounting Information Chartfields1 Chartfield Dist Percent 1 | Init before selecting ot<br>Unit before selecting ot<br>Us2 Chartfields3<br>Location | her chartfield values Personalize   Find Details Asset Information GL Unit          | Image: Birst of 1 of 1 image: Birst of 1 of 1 image: Birst of 1 of 1 image: Birst of 1 image: Birst of 1 imag | .ast              |

-Click **'OK'** 

-Click 'Ok' for All Distribution Lines to apply to all selected lines

## 16. Special Notes from and for UITS:

- For all computer/technology/audio-visual purchases, the Ship To code <u>must be KCP109</u> (unless stated otherwise in the email quote from ITS)
- Populate the correct account number for your request; the specific accounts codes to use for your purchase will probably be one of the following unless an Asset:
   714114 main equipment
   714100 accessories
  - 715100 maintenance
- In order to process your request in a timely manner, the following information <u>is required by and used by</u> <u>UITS</u> for any computer related purchases. This information aids in checking accuracy and expediting delivery. This should be added in the **Approval Justification** field:
  - a. Entire & complete Quote/Proposal number
  - b. Recipient's name, location/room number and extension
  - c. Any other notes as needed or requested by ITS, Business Manager, or Department head
- 17. To add supporting documentation, click on the Comments bubble <u>or</u> the Add link at the end of the first line of your requisition; <u>DO NOT</u> use the *"Add More Comments and Attachments"* link at the bottom of the screen.

| Add More Items  |             |            |         |          |        |
|-----------------|-------------|------------|---------|----------|--------|
|                 |             |            |         |          |        |
| UOM             | Price       | Total      | Details | Comments | Delete |
| Each            | 50.0000     | 50.00      | ∎‡<br>≞ | 🖓 Add    | Î      |
| Delete Selected | 문 Ma        | ass Change |         | 1        |        |
| Т               | otal Amount | 50.00 USD  |         |          |        |

- 18. Click 'Add Attachments' and then Browse for the saved scanned documents on your computer.
- 19. Once located, click on your file then click 'Open'.
- 20. Then click 'Upload' and then 'OK'.
- 21. To verify you have attached your document(s), you will be able to see a 'View' button on the screen where you added the document and you will see a paperclip attached to your Comment bubble on the line when you return to the 'Review and Submit' screen.

| User/Date Time                      | View | Send to Supplier |   |
|-------------------------------------|------|------------------|---|
| CBOHANN22016-01-<br>22-09.58.20.006 | View |                  | - |
|                                     | Î    |                  |   |

(Supporting documentation should include any approval emails, specifications and a copy of the quote/proposal obtained from UITS.)

- 22. To insert any additional approvers (*if requested or required*), click 'Save for Later' then the Preview Approvals link.
- 23. Click on a green plus sign to search for the User ID of the Approver you would like to insert, click 'Insert'.

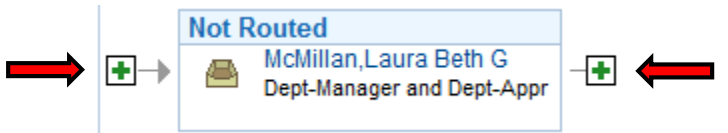

- 24. Click 'Apply Approval Changes' button.
- 25. Click 'Save & Submit' start the requisition lines into the approval workflow.

**\*\***Note: The items will be shipped <u>and</u> received in the KSU Distribution Center. Once received, the item(s) will be tagged in UITS. You will then be contacted by UITS to schedule an appointment for delivery & installation.